## Handleiding instellen Multi Factor Authenticatie (twee staps-verificatie)

## Benodigdheden:

- Een laptop of iPad waarop je in kunt loggen op jouw Landstede-account (op school werkt dat via het Eduroam-netwerk het makkelijkst, maar thuis kan dat ook).
- Jouw mobiele telefoon waarop jij de Microsoft Authenticator kan installeren.

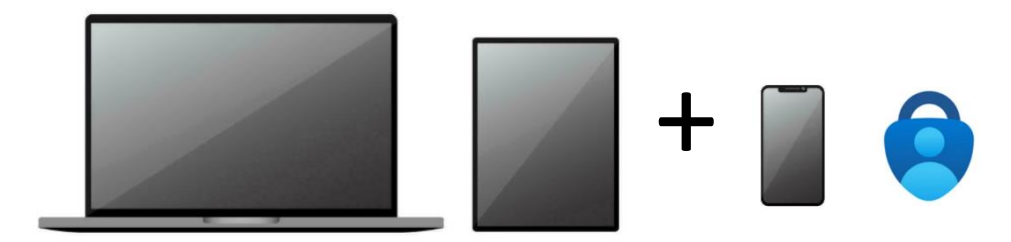

De installatie- en configuratiestappen kort op een rijtje:

- 1. Download en installeer de Microsoft Authenticator app op jouw telefoon
- 2. Kies na installatie in de MFA-app "Werk- en schoolaccount toevoegen"
- 3. Configureer de instellingen via www.landstedegroep.net/MFA
- 4. Voeg ook een extra E-mail (niet die van school) en je telefoonnummer toe. (voor het geval je een nieuwe telefoon hebt en de Authenticator-app niet meer werkt)

Je hebt dus je inloggegevens van school nodig om dit in te stellen. Je emailadres vind je in Magister onder *Mijn gegevens >> E-mailadres (School)*.

Naast het emailadres heb je jouw wachtwoord van school nodig (niet dat van Magister!). Heb je dat nog nooit aangepast, dan is dat je geboortedatum+Email (dus bijv. 27052010Email).

Misschien is het nu dan ook hét moment om ook dat wachtwoord eens aan te passen naar iets dat alleen jij weet. Ook dat kan op <u>www.landstedegroep.net/MFA</u> in het menu links via *Wachtwoord*.

Op de volgende pagina zijn de stappen nog iets uitgebreider uitgelegd.

## Uitgebreide stappen MFA instellen

**Stap 1:** Download en installeer eerst de Microsoft Authenticator app op jouw mobiele telefoon.

- Android (Google Play store)
- iOS (iPhone) (App store)

Volg de standaard installatieroutine van de app. Zorg ervoor dat Meldin*gen weergeven* aan staat, anders werkt de Authenticator-app niet goed. (de app geeft enkel een melding als je gaat inloggen)

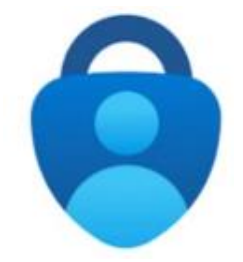

Stap 2: Landstede-account toevoegen aan de authenticator app.

- Kies Account toevoegen
- Kies vervolgens **Werk- of schoolaccount** Log in met je emailadres + wachtwoord van school
- Kies voor **QR-code scannen**

| Beveilig uw digitale leven                                                                                                    | Werk- of schoolaccount toevoegen   Image: School account toevoegen   Image: School account toevoegen   Image: |
|----------------------------------------------------------------------------------------------------|----------------------------------------------------------------------------------------------------|
| Aanmelden met Microsoft                                                                                                    |                                                                                                    |
| Wanneer u bent aangemeld met Microsoft, zijn alle opgeslagen<br>wachtwoorden, adressen en andere gegevens voor automatisch invullen<br>beschikbaar op dit apparaat. | Wanneer u bent aangemeld met Microsoft, zijn alle opgeslagen<br>wachtwoorden, adressen en andere gegevens voor automatisch invullen<br>beschikbaar op dit apparaat.                                                                                                    |
| Werk- of schoolaccount toevoegen                                                                                                    | Werk- of schoolaccount toevoegen                                                                                                    |
| Een QR-code scannen                                                                                                    | Een QR-code scannen                                                                                                    |
| Herstellen vanuit een back-up                                                                                                    | Herstellen vanuit een back-up                                                                                                    |

## Ben je al eerder ingelogd geweest? Dan ziet het scherm er waarschijnlijk zo uit:

| 08:5 | 97                                   | all 🗢 🗖 | 09:00  | 7                                                                   | all 🗟 🗖 |
|------|--------------------------------------|---------|--------|---------------------------------------------------------------------|---------|
| <    | Account toevoegen                    |         | <      | Account toevoegen                                                   |         |
| WELK | SOORT ACCOUNT VOEGT U TOE?           |         | WELK S | OORT ACCOUNT VOEGT U TOE?                                           |         |
|      | Persoonlijk account                  | >       |        | Persoonlijk account                                                 | >       |
|      | Werk- of schoolaccount               | >       |        | Werk- of schoolaccount                                              | >       |
| 8    | Overig (Google, Facebook, enzovoort) | >       | Я      | Overig (Google, Facebook, enzovoort)                                | >       |
|      |                                      |         |        | Werk- of schoolaccount<br>toevoegen<br>Aanmelden<br>QR-code scannen |         |

Stap 3: Configureer de instellingen via www.landstedegroep.net/MFA

- Deze stap doen we op een laptop of een iPad. Leg je telefoon dus even weg.
- Ga naar <u>www.landstedegroep.net/MFA</u>, hier gaan we de QR-code opvragen.
- Klik op + Aanmeldingsmethode toevoegen

| <b>Landstede</b> Groep M                                                | ijn aanmeldingen $\vee$                                                                                                    |                                                       |  |
|-------------------------------------------------------------------------|----------------------------------------------------------------------------------------------------|-------------------------------------------------------|--|
|                                                                         | U kunt uw telefoonnummer                                                                                                    | nu gebruiken als gebruikersnaam voor aanmelden.Enable |  |
| 8 Overzicht                                                             |                                                                                                    |                                                       |  |
| Beveiligingsgegevens                                                    |                                                                                                    |                                                       |  |
| // bevenigingsgegevens                                                  | Dit zijn de methoden die u gebruikt om u bij uw account aan te melden of om uw wachtw                                                                           |                                                       |  |
| 💻 Apparaten                                                             | □ Apparaten U gebruikt de meest aanbevolen aanmeldingsmethode wanneer deze van toepassing is.                                                                   |                                                       |  |
| 🔦 Wachtwoord                                                            | Aanmeldingsmethode wanneer de meest aanbevolen methode niet beschikbaar is: Telefoon - +31 0623879328 bellen Wijzigen + Aanmeldingsmethode toevoegen C Telefoon |                                                       |  |
| Organisaties                                                            |                                                                                                    |                                                       |  |
| <ul> <li>Instellingen en privacy</li> <li>Recente activiteit</li> </ul> | ··· Wachtwoord                                                                                                    | Laatst bijgewerkt:<br>2 maanden geleden               |  |
|                                                                         | E-mail                                                                                                    |                                                       |  |
| Uw apparaat kwijtgeraakt? Overal afmelden                               |                                                                                                    |                                                       |  |

• Kies vervolgens Microsoft Authenticator

| Ô  | Passkey in Microsoft Authenticator<br>Aanmelden met uw gezicht, vingerafdruk of pincode                            |
|----|----------------------------------------------------------------------------------------------------|
| ୍ର | Beveiligingssleutel of wachtwoordcode<br>Aanmelden met uw gezicht, vingerafdruk, pincode of<br>beveiligingssleutel |
|    | Beveiligingssleutel<br>Meld u aan met een USB-, Bluetooth- of NFC-apparaat.                                        |
| 3  | Microsoft Authenticator<br>Aanmeldingsaanvragen goedkeuren of eenmalige codes<br>gebruiken                         |
| R  | Alternatief telefoonnummer                                                                                         |

- Je krijgt de melding dat je de authenticator app moet downloaden op je telefoon. Dat hebben we al gedaan, dus klik op **Volgende**.
- Je krijgt de melding dat je meldingen toe moet staan in de authenticator app. Als meldingen uit staan, zal de app niet goed werken. Klik op **Volgende**.

| Microsoft Authenticator                                                                                                    | × |
|----------------------------------------------------------------------------------------------------|---|
| De QR-code scannen                                                                                                    |   |
| Gebruik de Microsoft Authenticator-app om de QR-code te scannen. Hierdoor wordt de Microsoft<br>Authenticator-app verbonden met uw account. |   |
| Nadat u de QR-code hebt gescand, kiest u Volgende.                                                                                          |   |
|                                                                                                    |   |
| Kan de afbeelding niet worden gescand?                                                                                                    |   |
| Vorige Volgend                                                                                                    | e |

• De QR-code wordt nu aangemaakt. Pak vervolgens weer je telefoon en scan de QR-code met je authenticator app. De app wordt nu verbonden met jouw account.

• Vervolgens wordt er een code weergegeven die je in de authenticator app (op je telefoon) moet aanklikken ter verificatie. Als dit gelukt is dan is de installatie klaar.

| Microsoft | t Authenticator ×                                                                                                | Microsoft Authenticator | ×     |
|-----------|----------------------------------------------------------------------------------------------------|-------------------------|-------|
|           | Laten we dit eens uitproberen                                                                                    | Melding goedgekeurd     |       |
|           | Keur de melding goed die we naar uw app sturen, door het nummer in te voeren dat<br>hieronder wordt weergegeven. |                         |       |
|           | 54                                                                                                    |                         |       |
|           | Vorige Volgende                                                                                                  | vo                      | gende |

**Stap 4:** E-mail en telefoonnummer toevoegen.

- Klik in het Beveiligingsgegevens menu vervolgens nogmaals op + Aanmeldingsmethode toevoegen. Kies nu voor de optie E-mail en vul hier je eigen privé emailadres in. Je zult een mailtje krijgen met een code ter verificatie.
- Klik in het Beveiligingsgegevens menu vervolgens nogmaals op + Aanmeldingsmethode toevoegen. Kies nu voor de optie Telefoon en vul hier je eigen telefoonnummer in. De Microsoft computerstem zal jou bellen waarna jij op # moet drukken ter verificatie.

| <b>Landstede</b> Groep Mi                      | jn aanmeldingen $\vee$                                                                                                    |                                                       |  |
|------------------------------------------------|----------------------------------------------------------------------------------------------------|-------------------------------------------------------|--|
|                                                | (i) U kunt uw telefoonnummer                                                                                                    | nu gebruiken als gebruikersnaam voor aanmelden.Enable |  |
| 8 Overzicht                                    | D 11. 1                                                                                                    |                                                       |  |
| 𝒫 Beveiligingsgegevens                         | Beveiligingsgegevens         Dit zijn de methoden die u gebruikt om u bij uw account aan te melden of om uw wachtwoord         U gebruikt de meest aanbevolen aanmeldingsmethode wanneer deze van toepassing is.         Aanmeldingsmethode wanneer de meest aanbevolen methode niet beschikbaar is: Telefoon - +31 0623879328 bellen Wijzigen         + Aanmeldingsmethode toevoegen |                                                       |  |
| 🖵 Apparaten                                    |                                                                                                    |                                                       |  |
| 🔍 Wachtwoord                                   |                                                                                                    |                                                       |  |
| Organisaties                                   | 💪 Telefoon                                                                                                    |                                                       |  |
| Instellingen en privacy     Recente activiteit | Wachtwoord                                                                                                    | Laatst bijgewerkt:<br>2 maanden geleden               |  |
|                                                | E-mail                                                                                                    |                                                       |  |
| Uw apparaat kwijtgeraakt? Overal afmelden      |                                                                                                    |                                                       |  |